# ПОИСК КОНФЕРЕНЦИЙ:

1. В поле Выбрать базу данных (*Puc.1.*) нажать (выбрать) название той БД, в которой будет проводиться поиск.

По умолчанию в поле БД уже стоит: БД Webof Science Core Collection, которая включает в себя 8 БД по разным отраслям знаний: -4 БД - журнальные (естественнонаучные, гуманитарные); -4 БД - книжные (монографии, материалы конференций).

Если нужно провести поиск по:

- всем отраслям знаний (техническим, общественным, гуманитарным)

- выбрать БД Web of Science Core Collection;
- всем БД выбрать Все базы данных;

- корейским политематическим журналам - выбрать KCI-Korean Journal Database;

- биологическим и медицинским наукам - выбрать **MEDLINE**;

– журналам открытого доступа стран Латинской Америки, Португалии, Испании и Южной Африки - выбрать SciELO Citation Index.

(Перечень БД, в которых проводится поиск и их описание.) (*Puc.2.*)

| 2. | В поле справа от поисковой строки выбрать категорию поиска:                                                                                                    |  |  |  |  |  |  |
|----|----------------------------------------------------------------------------------------------------|--|--|--|--|--|--|
|    | Конференция. (Puc. 3.).                                                                                                    |  |  |  |  |  |  |
|    | Слева открывается дополнительное окно, в котором содержатся пояснения по поиску и ссылка <b>Дополнительные сведения</b> , которая позволяет перейти к <b>Справке по Web of Science Core Collection.</b> (Puc.3a.). |  |  |  |  |  |  |
| 3. | В поисковой строке набрать латиницей название конференции.                                                                                                    |  |  |  |  |  |  |
|    | Название конференции можно набрать полностью, например: 1ST<br>BEDFORD COLLOQUIUM ON SOVIET MILITARY-POLITICAL<br>AFFAIRS, а можно сокращенно: 1ST BEDFORD COLLOQUIUM                                              |  |  |  |  |  |  |
|    | (Все параметры поиска (тема, заголовок, автор, название источника)<br>вводятся латиницей; регистр (строчные или прописные буквы)<br>клавиатуры неважен).                                                           |  |  |  |  |  |  |
| 4. | Нажать Поиск.                                                                                                    |  |  |  |  |  |  |

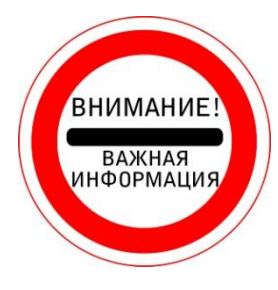

1. СОВЕТЫ по поиску категории «Конференция» можно узнать из Справки по Web of Science Core Collection: <u>СПРАВКА. Оглавление</u>; <u>Поиск по полю Конференция</u> (Puc.4.).

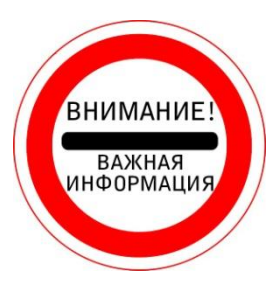

2. Как правильно набирать **КЛЮЧЕВЫЕ СЛОВА**, ИСПОЛЬЗУЯ СИМВОЛЫ УСЕЧЕНИЯ, можно узнать из Справки по Web of Science Core Collection: <u>СИМВОЛЫ УСЕЧЕНИЯ</u>.

*СИМВОЛЫ УСЕЧЕНИЯ* обозначают неизвестные символы. Они используются только в англоязычных поисковых запросах.

**ЗВЕЗДОЧКА** (\*) обозначает любую группу символов, включая отсутствие символа.

Если набрать ключевое слово есопоту - программа найдет все записи о публикациях, где встречается слово экономика.

А если набрать ключевое слово econom\* - программа найдет все записи о публикациях, где встречаются слова экономист, экономический, экономические, экономическая и т.д.

Чтобы выполнить ПОИСК ТОЧНОЙ ФРАЗЫ, заключите ее В КАВЫЧКИ («»).

Например, при вводе запроса "energy conservation" будут получены записи, которые содержат точную фразу energy conservation.

Это применимо ТОЛЬКО К ПОИСКУ ПО ТЕМЕ И НАЗВАНИЮ.

| Web of Science [v.5.26.2] ×                        | international sciences of the state of the science of the science | 1996 Margille and America              | 1                   |                                                                               |              |  |
|----------------------------------------------------|----------------------------------------------------------------------------------------------------|----------------------------------------|---------------------|-------------------------------------------------------------------------------|--------------|--|
| $\leftarrow$ $\rightarrow$ C ( ) apps.webofknowled | dge.com/WOS_GeneralSearch_input.do?product=WOS&SID=0                                                                                                    | C6iFB98iP4sfLMHeyyR&search_mode=Ge     | neralSearch         | *                                                                             | :            |  |
| Web of Science InCites Journal C                   | titation Reports Essential Science Indicators EndNote Publons                                                                                                    | ;                                      |                     | Войти 🔻 Справка Русский 🔻                                                     | ^            |  |
| Web of Science                                     | e                                                                                                    |                                        |                     | Clarivate<br>Analytics                                                        |              |  |
| Поиск                                              |                                                                                                    | Мои инструменты 🔻                      | История поиска      | Список отмеченных публикаций                                                  |              |  |
| Выбрать базу<br>данных                             | Web of Science Core Collection                                                                                                    | ▲ Дополнительные Пр<br>сведения        | едставляем список в | ысокоцитируемых исследователей в<br>2017 г.<br>Посмотрите, кто попал в список |              |  |
| <b>0</b>                                           | все базы данных                                                                                                    | 1 <b>F</b> erring                      |                     |                                                                               |              |  |
| Основнои поиск Поиск Г                             | Web of Science Core Collection                                                                                                    | + Больше                               |                     |                                                                               |              |  |
| economy                                            | KCI-Korean Journal Database                                                                                                    | Поиск в Web of Science Core Collection | Тоиск               |                                                                               |              |  |
|                                                    | MEDLINE®                                                                                                    |                                        |                     |                                                                               | в<br>2.<br>Ж |  |
|                                                    | SciELO Citation Index                                                                                                    |                                        |                     | Шелкните здесь для                                                            |              |  |
|                                                    | Дополнительные сведения                                                                                                    |                                        |                     | получения советов<br>по улучшению                                             |              |  |
|                                                    |                                                                                                    |                                        |                     | поиска.                                                                       |              |  |
| ПЕРИОД                                             |                                                                                                    |                                        |                     |                                                                               |              |  |
| <ul> <li>Все годы</li> </ul>                       |                                                                                                    |                                        |                     |                                                                               |              |  |
| ○ C 1975 ▼ no 2017                                 | •                                                                                                    |                                        |                     |                                                                               |              |  |
| • ДРУГИЕ ПАРАМЕТРЫ                                 |                                                                                                    |                                        |                     |                                                                               |              |  |
| n 👌 n n n n n n n n n n n n n n n n n n            |                                                                                                    |                                        |                     | EN 🔺 🏪 🕪 17:10                                                                | 5            |  |

Рис.1. БД Web of Science Core Collection - ядро платформы Web of Science

C ③ apps.webofknowledge.com/select\_databases.do?highlighted\_tab=select\_databases&product=UA&SID=C6b314MFuVKetVFlgbe&last\_prod=WOS&cacheurl=no

# Базы данных по подписке

#### все базы данных

Выполняйте поиск по всем включенным продуктам одновременно с помощью простой подборки полей поиска для получения всеобъемлющих результатов.

### Web of Science Core Collection (1975-по настоящее время)

Доступ к лучшей в мире научной литературе по общественным наукам, искусству, гуманитарным наукам и материалам исследований с международных конференций, симпозиумов, семинаров, коллоквиумов, практикумов и съездов.' I меньше I

Навигация с помощью функций "Поиск по пристатейной библиографии" и "Система поиска автора"

Создание визуального представления связей между цитированиями с помощью функции "Отображение цитирований"

Создание графиков изменения цитирований и трендов с помощью функции "Отчет по цитированию"

Использование инструмента анализа для определения трендов и особенностей Доступные архивы до 1900г.

#### Ваши редакции:

Science Citation Index Expanded (1975-по настоящее время) Social Sciences Citation Index (1975-по настоящее время) Arts & Humanities Citation Index (1975-по настоящее время) Conference Proceedings Citation Index- Science (1990-по настоящее время) Conference Proceedings Citation Index- Social Science & Humanities (1990-по настоящее время) Book Citation Index- Science (2005-по настоящее время)

Book Citation Index– Social Sciences & Humanities (2005-по настоящее время) Emerging Sources Citation Index (2015-по настоящее время)

# n 👌 🤌 🤅 🖉

## KCI-Korean Journal Database (1980-по настоящее время)

Доступ к статьям политематических журналов, находящихся в базе данных. КСІ работает под управлением организации National Research Foundation of Korea и содержит библиографическую информацию по научной литературе, опубликованной в Корее. [ больше ]

☆

RU 🔺 📜 🕪 10:14

# MEDLINE® (1950-по настоящее время)

The U.S. National Library of Medicine  $(\rm NLM \ensuremath{\mathbb{R}})$  — главная база данных по биологическим наукам.

[больше]

# SciELO Citation Index (1997-по настоящее время)

Доступ к научной литературе по общественным, гуманитарным наукам и искусству, которая была опубликована в лучших журналах, находящихся в открытом доступе, в Латинской Америке, Португалии, Испании и Южной Африке. [ больше ]

Рис.2. Все БД Web of Science (подробное описание), по которым можно осуществлять поиск

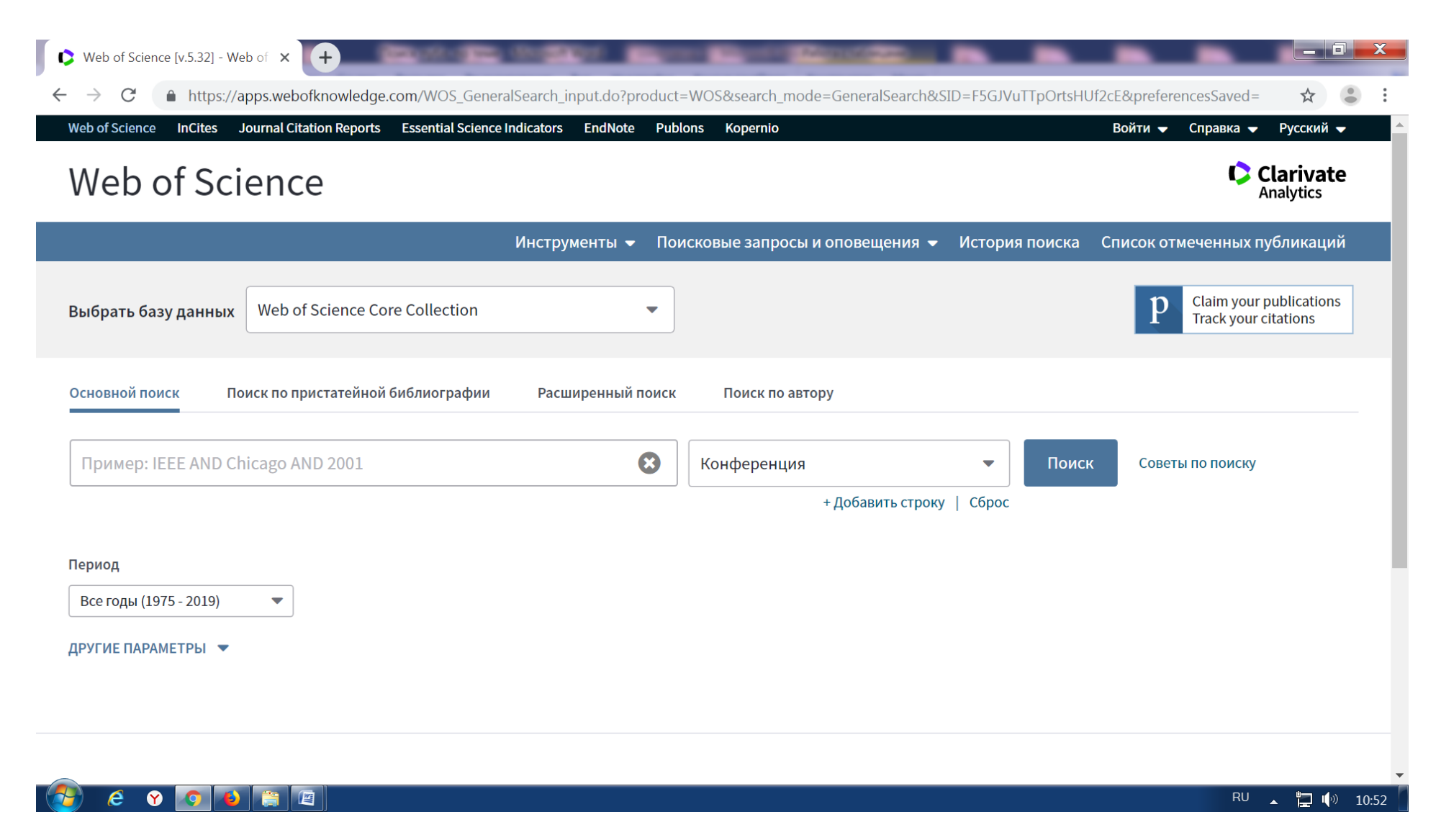

Рис.3. Категории поиска в Web of Science. Выбрать категорию Конференция

|                                                          | Инструменты 🔻  | Поисковые запросы и оповещения 👻 🖡                                                                          | История поиска                                                   | Список отмеченных публикаций                                                                                       |
|----------------------------------------------------------|----------------|----------------------------------------------------------------------------------------------------|------------------------------------------------------------------|----------------------------------------------------------------------------------------------------|
| Зыбрать базу данных Web of Science Core Collection       |                |                                                                                                    |                                                                  | P Claim your publications<br>Track your citations                                                                  |
| Основной поиск Поиск по пристатейной библиографии        | Расширенный по | іск Поиск по автору                                                                                         |                                                                  |                                                                                                    |
| 1ST BEDFORD COLLOQUIUM                                   | 8              | Конференция                                                                                                 | • Поис                                                           | к Советы по поиску                                                                                                 |
| Іериод<br>Все годы (1975 - 2019) ▼<br>ЦРУГИЕ ПАРАМЕТРЫ ▼ |                | Идентификаторы авторов<br>Конференция<br>Тип документа<br>DOI<br>Редактор<br>Номер гранта<br>Группа авторов | Конфер<br>Поиск по<br>месту пр<br>Пример<br>fiber opt<br>Дополни | енция<br>о названию конференции,<br>роведения, дате и спонсору.<br>:<br>ics AND India AND 2000<br>тельные сведения |
| Clarivate                                                |                |                                                                                                    |                                                                  |                                                                                                    |

Рис.3а. Дополнительное окно, в котором содержатся пояснения по поиску и ссылка Дополнительные сведения это переход к Справке по Web of Science Core Collection.

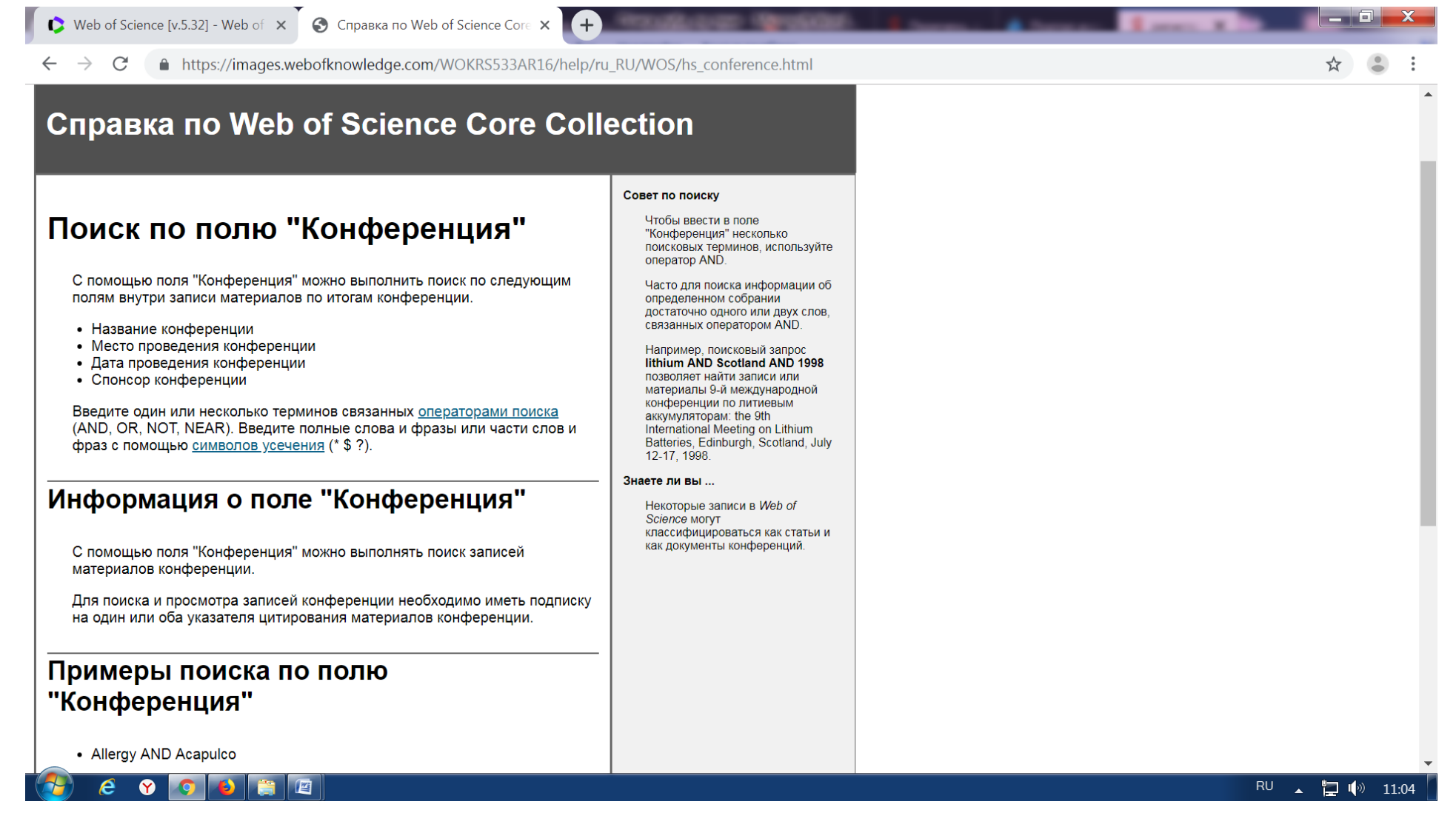

Рис.4. Справка по Web of Science Core Collection. Поиск по полю «Конференция»